## クローバー便利関数を有効化する方法

| ファイルエクスプローラなどで                                                                                                    |                                 |                      |                 |                     |         |
|----------------------------------------------------------------------------------------------------|---------------------------------|----------------------|-----------------|---------------------|---------|
| ↓の部分には、ユーザー名が入ります。                                                                                                    |                                 |                      |                 |                     |         |
| C:¥Users¥<ユーサー名>¥AppData¥Roaming¥Microsoft¥Ac                                                                                                    | dIns                            |                      |                 |                     |         |
| -CIMC & 9 °                                                                                                    |                                 |                      |                 |                     |         |
| ユーザ名が、asukaであれば                                                                                                    |                                 |                      |                 |                     |         |
| C:¥Users¥ <mark>asuka</mark> ¥AppData¥Roaming¥Microsoft¥AddIns                                                                                                    |                                 |                      |                 |                     |         |
| ユーザ名が、wy217であれば                                                                                                    |                                 |                      |                 |                     |         |
| C:¥Users¥ <u>wy217</u> ¥AppData¥Roaming¥Microsoft¥AddIns                                                                                                    |                                 |                      |                 |                     |         |
| ここにアドインをコピー                                                                                                    |                                 |                      |                 |                     |         |
| 📒 C:¥Users¥asuka¥AppData¥Roz 🗙 🕂                                                                                                    |                                 |                      |                 |                     | - 0 X   |
| ← → ↑ C 🖵 > asuka > AppD                                                                                                    | ata > Roaming > Microsoft > Add | Ins                  |                 | AddInsの検索           | ۹       |
| ① 新規作成 ~ 🏑 🗘 🛅 🙆 🖄                                                                                                    | 〕 ↓ 並べ替え ~ 三表示 ~ ・・・            |                      |                 |                     | □ プレビュー |
| ✓ ➡ Microsoft                                                                                                    | 名前                              | 更新日時                 | 種類              | サイズ                 |         |
| Access                                                                                                    | CL_Func.xlam                    | 2025/03/07 金曜日 15:03 | Microsoft Excel | アドイン 62 KB          |         |
| 📜 AddIns                                                                                                    |                                 |                      |                 |                     |         |
| > 🔚 Bibliography                                                                                                    |                                 |                      |                 |                     |         |
| > 📒 CLR Security Config                                                                                                    |                                 |                      |                 |                     |         |
| 늘 Credentials                                                                                                    |                                 |                      |                 |                     |         |
| > 🚞 Crypto                                                                                                    |                                 |                      |                 |                     |         |
| > 🛅 Document Building Blocks                                                                                                    |                                 |                      |                 |                     |         |
|                                                                                                    |                                 |                      | 6               |                     |         |
|                                                                                                    |                                 |                      |                 |                     |         |
|                                                                                                    |                                 |                      | æ               |                     |         |
|                                                                                                    |                                 |                      |                 |                     |         |
| Excelを立ち上げ、「ファイル」タブを選択します                                                                                                    |                                 |                      | ெ               | ホーム                 |         |
| , , , , , , , , , , , , , , , ,                                                                                                    |                                 |                      |                 | \$C.18              |         |
| ファイル トーム 挿入 描画 ページレイアウト                                                                                                    |                                 |                      |                 | A11/A6              |         |
| MS PJ200 - 11 - A                                                                                                    |                                 |                      |                 | 開く                  |         |
| Bioditi → B I U → B → A → A                                                                                                    |                                 |                      |                 | マドインを取得             |         |
| クリップボード 15 フォント                                                                                                    |                                 |                      | 1               | J TH JEAKING        |         |
|                                                                                                    |                                 |                      |                 | 情報                  |         |
| 1                                                                                                    |                                 |                      |                 | 上書き保存               |         |
| 「オプション」を選択します。                                                                                                    |                                 |                      |                 | 名前を付けて保             |         |
| © CAUCHE                                                                                                    |                                 |                      |                 | f7                  |         |
| Contraction of the second second seco |                                 |                      |                 | Adobe PDF と<br>して保存 |         |
| 2 K 201                                                                                                    |                                 |                      |                 | 100.000             |         |
| Energie Exer                                                                                                    |                                 |                      |                 |                     |         |
| Lasteric)<br>                                                                                                    |                                 |                      |                 | 印刷                  |         |
|                                                                                                    | 拡大                              |                      |                 | 共有                  |         |
| •••                                                                                                    |                                 |                      |                 | エクスポート              |         |
| Passel De                                                                                                    |                                 | r                    |                 | 閉じる                 |         |
| 3-100 B                                                                                                    |                                 |                      | _               |                     |         |
|                                                                                                    |                                 |                      |                 | アカウント               |         |
|                                                                                                    |                                 |                      |                 | オプション               |         |

| Excel のオプション                                       |                                                                                                    | ?   | × |
|----------------------------------------------------|----------------------------------------------------------------------------------------------------|-----|---|
| 金般数式                                               | Excel の基本オプションを設定します。                                                                                                    |     |   |
| データ                                                | ユーザー インターフェイスのオプション                                                                                                    |     |   |
| 文章校正<br>保存<br>言語<br>アクセシビリティ<br>詳細設定<br>リポンのユーザー設定 | <ul> <li>複数ディスルィを使用する場合:①</li> <li>● 表示を優先した最適化(A)</li> <li>○ 互換性に対応した最適化(アブリケーションの再起動が必要)(C)</li> <li>ご 選択時にシェッール パーを表示する(M)①</li> <li>ご 選択時にウィック分析オプションを表示する(Q)</li> <li>□ リアルタイムのプレビュー表示機能を有効にする(L)①</li> <li>□ リボンを自動的に折りたたむ(<u>N</u>)①</li> </ul> |     |   |
| クイック アクセス ツール バー<br>アドイン                           | ヒントのスタイル(R): ヒントに機能の説明を表示する ▼<br>新しいブックの作成時                                                                                                    |     |   |
| 1571 tr.A.                                         | 次を限定フォントとして使用(N): 本文のフォント ▼<br>フォント サイズ(Z): 9 ▼<br>新しいシートの既定のビュー(Y): 標準ビュー ▼<br>ブックのシート数(S): 1 ↓<br>Microsoft Office のユーザー設定                                                                                                    |     |   |
|                                                    | ユーザー名(U): asuka<br>□ Office へのサインイン状態にかかわらず、常にこれらの設定を使用する(A)<br>Office テーマ(I): システム設定を使用する ▼<br><b>プライバシー設定</b>                                                                                                    |     |   |
|                                                    | プライバシー設定<br>OK                                                                                                    | +7. | ▼ |

「Excelのオプション」ウィンドウが出るので、左の設定項目から「アドイン」を選択します。

「アドインの表示と管理」画面の右側の管理プルダウンから「Excel アドイン」を選び、「設定」をクリックします。

| Excel のオプション     |                                 |                   | ? X                |                   |                        |
|------------------|---------------------------------|-------------------|--------------------|-------------------|------------------------|
| 全般               | Microsoft Office のマドインの表示と管理を行い | ±7                |                    |                   |                        |
| 数式               |                                 | GA 7 0            |                    |                   |                        |
| データ              | アドイン                            |                   |                    |                   |                        |
| 文章校正             | 名前▲                             | 場所                | 種類                 |                   |                        |
| 保存               | アクティブなアプリケーション アドイン             |                   |                    |                   |                        |
| 言語               |                                 |                   |                    |                   |                        |
| アクセシビリティ         |                                 |                   |                    |                   |                        |
| 詳細設定             |                                 |                   |                    |                   |                        |
| リボンのユーザー設定       | アクティブでないアプリケーション アドイン           |                   |                    |                   |                        |
| カイック マクセス ツール パー |                                 |                   |                    |                   |                        |
|                  |                                 |                   |                    |                   |                        |
|                  |                                 |                   |                    |                   |                        |
| トラストセンター         |                                 |                   |                    |                   |                        |
|                  |                                 |                   |                    |                   |                        |
|                  |                                 |                   | -                  |                   |                        |
|                  |                                 |                   |                    |                   |                        |
|                  |                                 |                   |                    |                   |                        |
|                  |                                 |                   |                    |                   |                        |
|                  |                                 |                   |                    |                   |                        |
|                  |                                 |                   |                    |                   |                        |
|                  | 管理(A): Excel アドイン ▼ 設定(G)       |                   |                    |                   |                        |
|                  |                                 |                   |                    |                   |                        |
|                  |                                 |                   | OK キャンセル           |                   |                        |
| 「アドイン」リスト        | が出ろので 有効にしたいアドインにチェ             | ックを付け OKをクリックします. | Microsoft Excel のt | 2キュリティに関する通知      | 2 X                    |
|                  |                                 |                   |                    |                   |                        |
| 21712            | ( ×                             |                   | セキュリティ             | に影響を及ぼす可能性        | きのある問題点が検知されました。       |
|                  |                                 |                   |                    |                   |                        |
| ✓]CI_Func        | ок                              |                   | ファイルのパス: C:3       | ¥Users¥asuka¥App[ | Data¥Roaming¥Microsoft |
|                  | ++>.471                         |                   | ¥A                 | ddIns¥CL_Func.xla | m                      |
|                  | キャンピル                           |                   | リンクの自動更新が毎         | 度効にされました。リンクの     | )自動更新を有効にすると、つい        |
|                  | 参照(B)                           |                   | ピューターの安全性が         | 失われる可能性があり        | ます。このファイルの発行元が信頼       |
|                  | +                               |                   | できない場合は、この         | コンテンツを有効にしない      | いでください。                |
|                  | ( <u>U</u> ) <u>v</u> ev-x1-k   |                   |                    | ( t=1             |                        |
|                  |                                 |                   |                    | 相》                | आにする(트) (無≫川にする(単)     |